## คู่มือการบริการ e-service

เทศบาลตำบลเวียงตาล อำเภอห้างฉัตร จังหวัดลำปาง

การเข้าใช้งานระบบ

1.เปิดโปรแกรม Google Chrome

2.ไปที่เว็บไซด์ เทศบาลตำบลเวียงตาล ผ่านเว็บไซด์

https://www.viangtan-sao.go.th/viangtan\_new/

3.เข้า เมนูบริการประชาชน เลือกเมนู e-Service

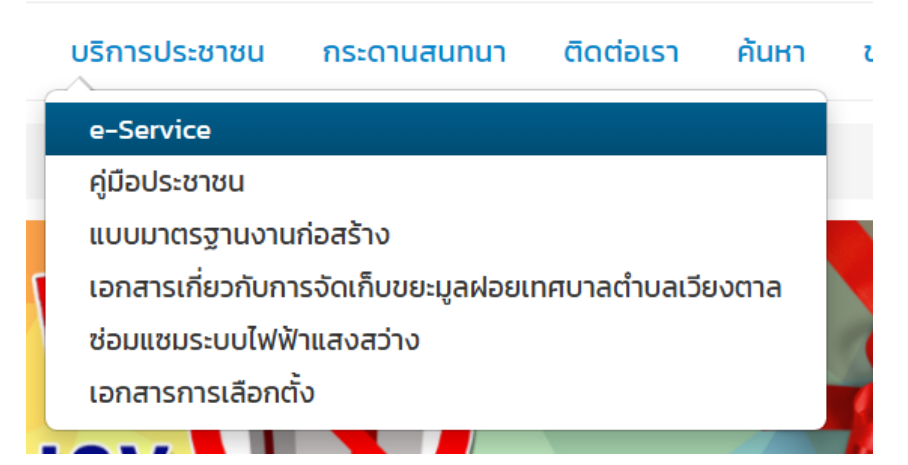

4. เลือกระบบที่ต้องการรับบริการ

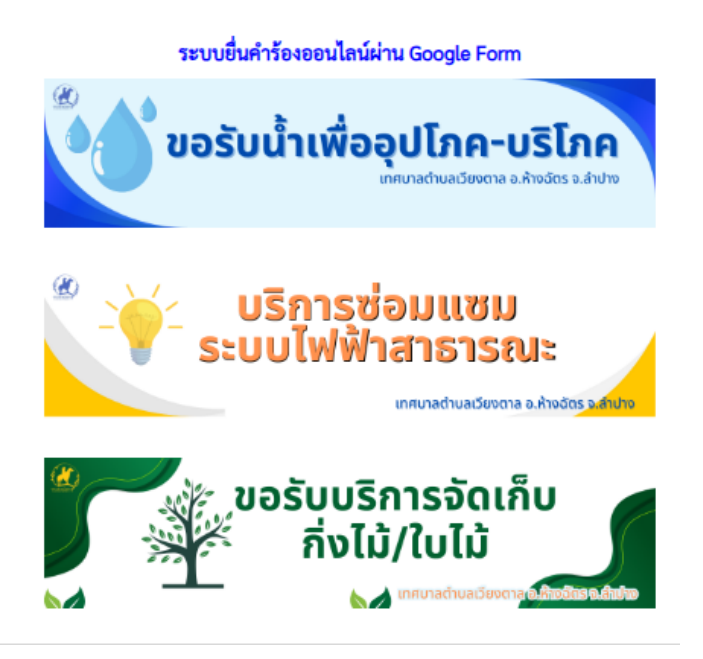

## 5.กรอกข้อมูลให้ครบถ้วน

| <b>ບວຣັບບ້ຳເพື່ອອຸປໂກค-ບຣົໂກຄ</b><br>ເກศบาลตำบลเวียงตาล อ.ห้างฉัตร จ.ลำปาง            |   |
|---------------------------------------------------------------------------------------|---|
| <b>คำขอรับบริการน้ำอุปโภค-บริโภค</b><br>เทศบาลตำบลเวียงตาล อำเภอห้างฉัตร จังหวัดลำปาง |   |
| adisak.tanant@gmail.com สลับบัญชี<br>🏹 ไม่ใช้ร่วมกัน                                  | Ø |
| * ระบุว่าเป็นดำถามที่จำเป็น                                                           |   |
| ชื่อ-นามสกุล *                                                                        |   |
| ค้าตอบของคุณ                                                                          |   |
| อีเมล เพื่อติอต่อกลับ *                                                               |   |
| คำตอบของคุณ                                                                           |   |
| ที่อยู่ที่ขอรับบริการ และเวลาที่ต้องการให้ไปส่ง *                                     |   |

6.ระบบจะแจ้งบริการมาที่เมล์ของเทศบาลตำบลเวียงตาล
7.เมื่อเจ้าหน้าที่รับคำร้องแล้ว จะดำเนินการแจ้งผู้บริหารตามลำดับ
8.เจ้าหน้าที่ ที่รับผิดชอบประสานไปยัง ผู้ยื่นคำร้องเพื่อนัดหมายเวลา
9.ออกดำเนินการตามคำขอรับบริการ